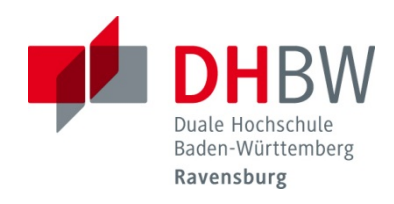

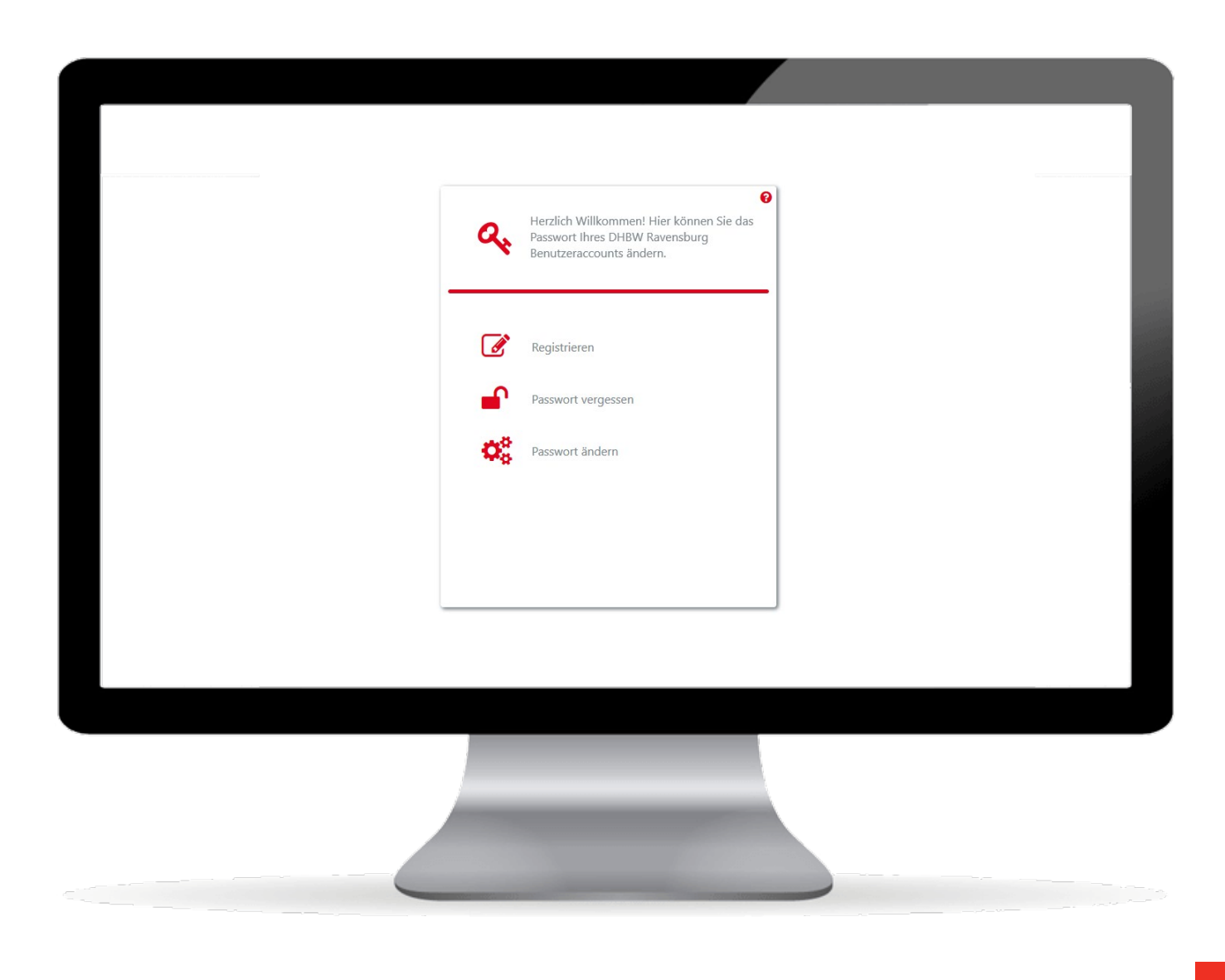

## **Passwort-Self-Service**

Kurzanleitung für Studierende am Campus Ravensburg

Version 01/2018 Verfasst von: IT.Service Center der DHBW Ravensburg

## I Registrieren

Diese Funktion ist nur für die Entsperrung des Kontos notwendig. Zur Registrierung rufen Sie die Funktion "Registrieren" bzw. "enroll" auf.

- 1. Benutzernamen eingeben: Ihr Account-Name, der Ihnen zugeteilt wurde
- 2. Kennwort eingeben: Ihr Initialkennwort oder ihr persönliches Kennwort
- 3. Domäne auswählen: DOMAB (Lehre) oder DOMVW (Mitarbeiter)
- 4. Drei Fragen aus dem Katalog aussuchen und persönliche Antworten eingeben

## I Kennwort ändern

Zur Änderung des Kennworts rufen Sie die Funktion "Passwort ändern" bzw. "change password" auf.

- 1. Benutzernamen eingeben: Ihr Account-Name, der Ihnen zugeteilt wurde
- 2. Domäne auswählen: DOMAB (Lehre) oder DOMVW (Mitarbeiter)
- 3. Kennwort eingeben: Ihr Initialkennwort oder ihr persönliches Kennwort
- 4. Neues Kennwort eingeben: Neues Kennwort vergeben und bestätigen

## I Kennwort zurücksetzen und Benutzerkonto entsperren

Zur Zurücksetzung des Kennworts rufen Sie die Funktion "Passwort vergessen / zurücksetzen" bzw. "forgot my password / reset" auf.

- 1. Benutzernamen eingeben: Ihr Account-Name, der Ihnen zugeteilt wurde
- 2. Domäne auswählen: DOMAB (Lehre) oder DOMVW (Mitarbeiter)
- 3. Zwei Fragen beantworten: Wenn die maximal zulässige Anzahl an fehlerhaften Antworten (3) überschritten wurde, wird das Konto vorübergehend blockiert. Erst im Anschluss lässt der Service SSRPM Benutzereingaben wieder zu.
- 4. "Mein Konto entsperren" bzw. "unlock my account" aufrufen